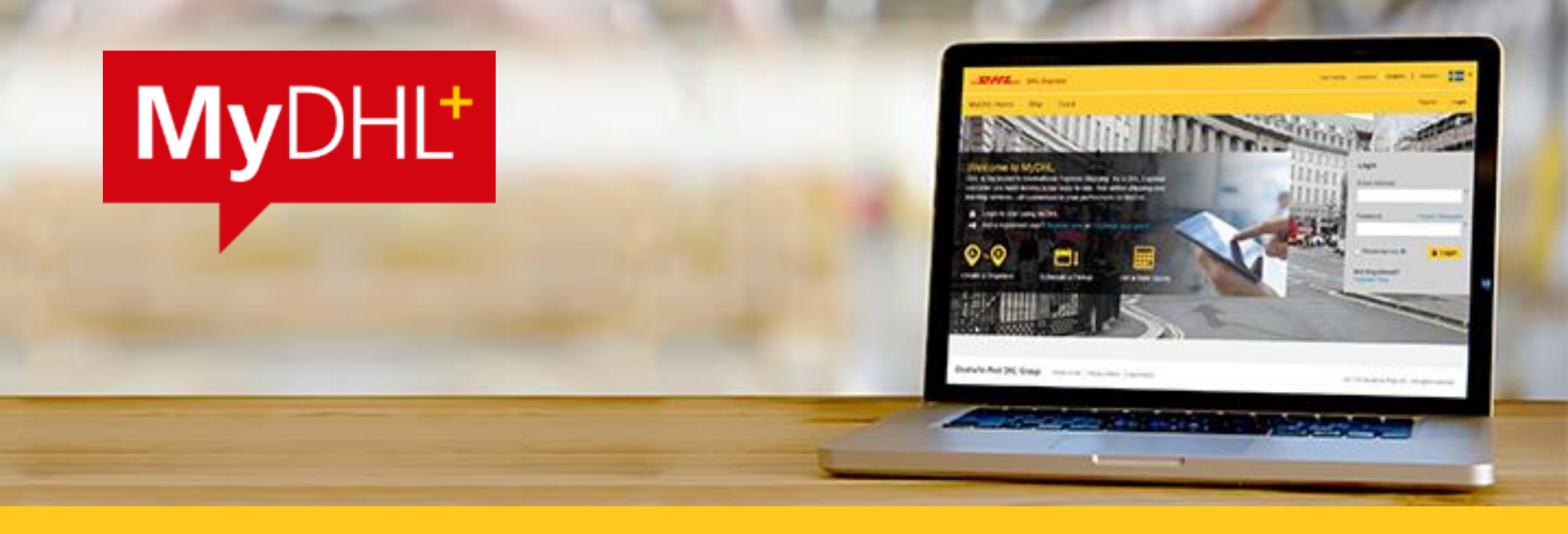

### MyDHL+ User Guide ESS Italy

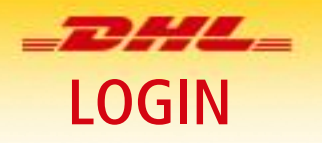

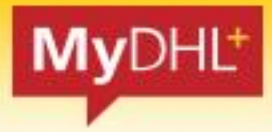

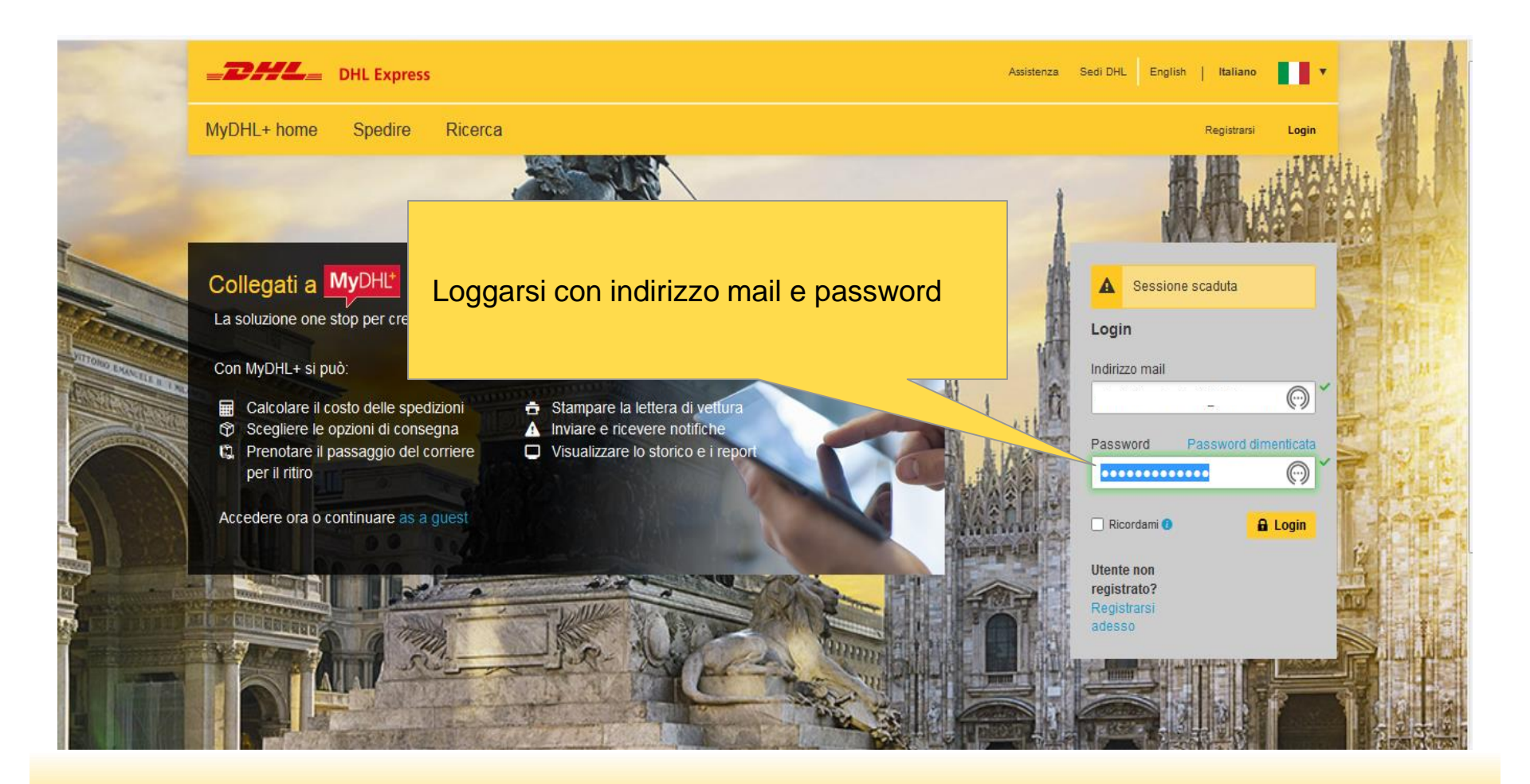

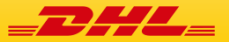

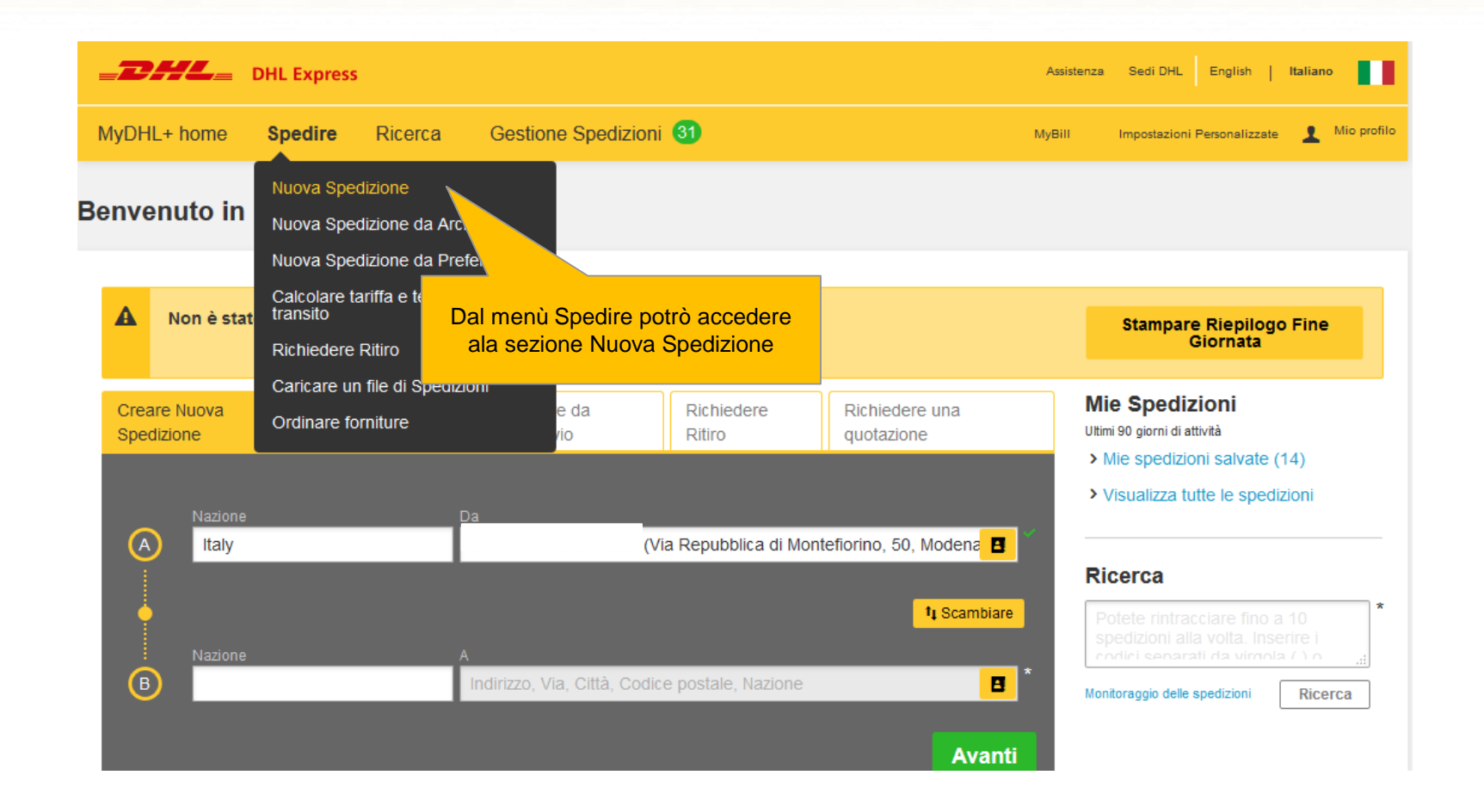

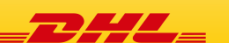

MyDHL<sup>+</sup>

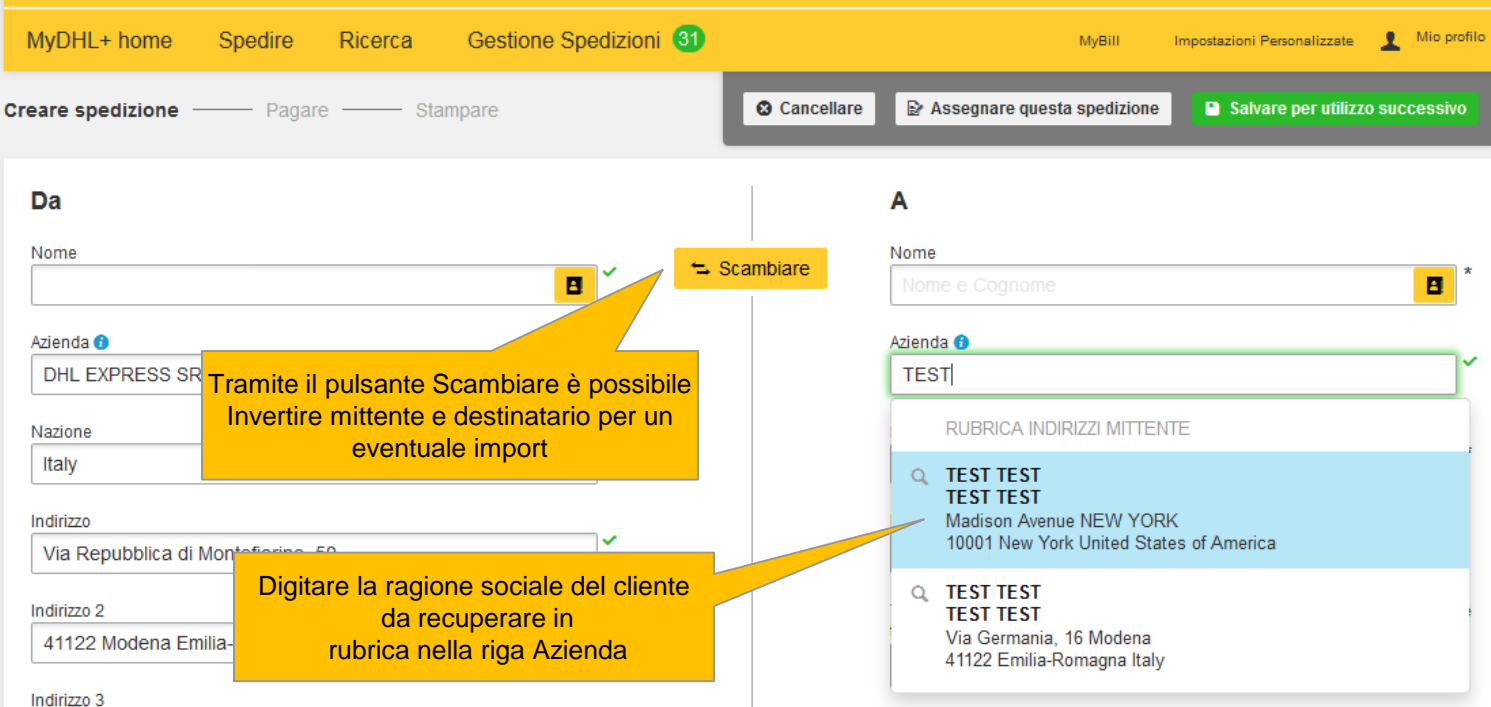

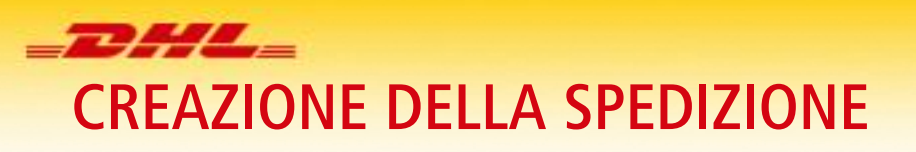

\_\_\_\_\_ DHL Express

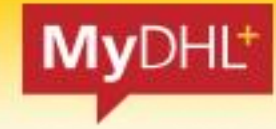

English | Italiano

Assistenza

Sedi DHL

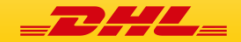

Aggiungere ulteriore

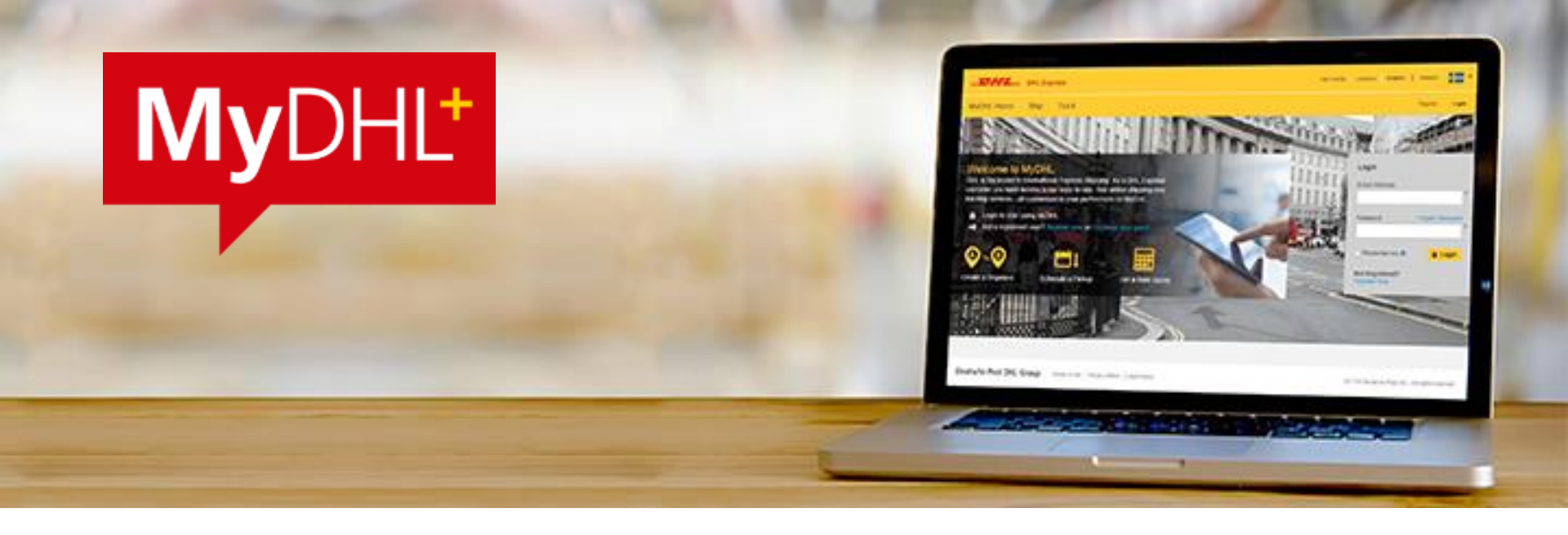

É possibile effettuare la ricerca in rubrica per tutti i campi anagrafici

È ovviamente possibile completare I campi obbligatori per l'inserimento di un nuovo destinatario, salvandolo poi tramite il pulsante "Salvare come nuovo contatto".

Il Sistema chiederà all'atto del salvataggio un codice/nickname che identificherà quell destinatario

NB il sistema non accetta più numeri di telefono non corretti (es 11111111). Sarà necessario inserire un numero di telefono reale

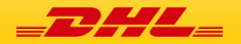

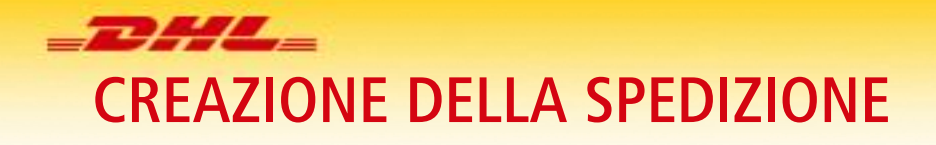

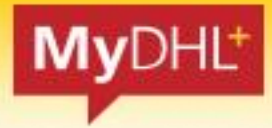

| DHL Express                                                                                                    | Assistenza Sedi DHL English   Italiano                                                         |
|----------------------------------------------------------------------------------------------------|------------------------------------------------------------------------------------------------|
| MyDHL+ home Spedire Ricerca Gestione Spedizioni 31                                                                                                    | MyBill Impostazioni Personalizzate 👤 Mio profilo                                               |
| Cancellare indirizzo                                                                                                    | Cancellare Salvare per utilizzo successivo                                                     |
| Dettagli della spedizione                                                                                                    |                                                                                                |
| Documenti         Merci           include ogni tipologia di documento. Gli articoli aventi valore<br>commerciale non possono essere considerati documenti         nel caso di spedizione fuori di<br>soggette a controllo doganale | Articoli vietati<br>Articoli vietati per le spedizioni verso Italy,<br>incudono:               |
| Sintetizzare il contenuto della spedizione                                                                                                    | La scelta tra documenti e merci non ha<br>alcun valore quando si spedisce in Italia e          |
| TEST CONTENUTO                                                                                                    | <ul> <li>all'interno della CEE</li> </ul>                                                      |
| Aggiungere riferimento spedizione<br>Riferimento (sarà riportato sulla lettera di vettura/Waybill)                                                                                                    | -                                                                                              |
| TEST REF                                                                                                    | Inserire descrizione del contenuto e<br>riferimento mittente che apparirà nella<br>fattura DHL |
| Valore della spedizione                                                                                                    |                                                                                                |

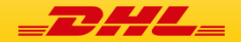

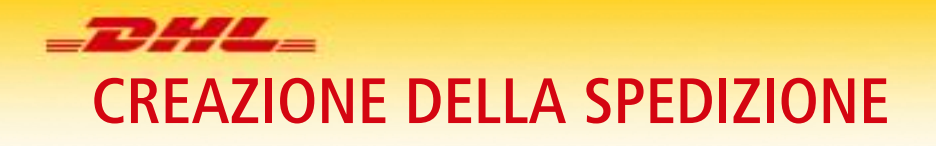

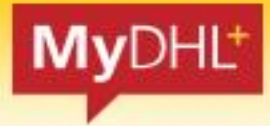

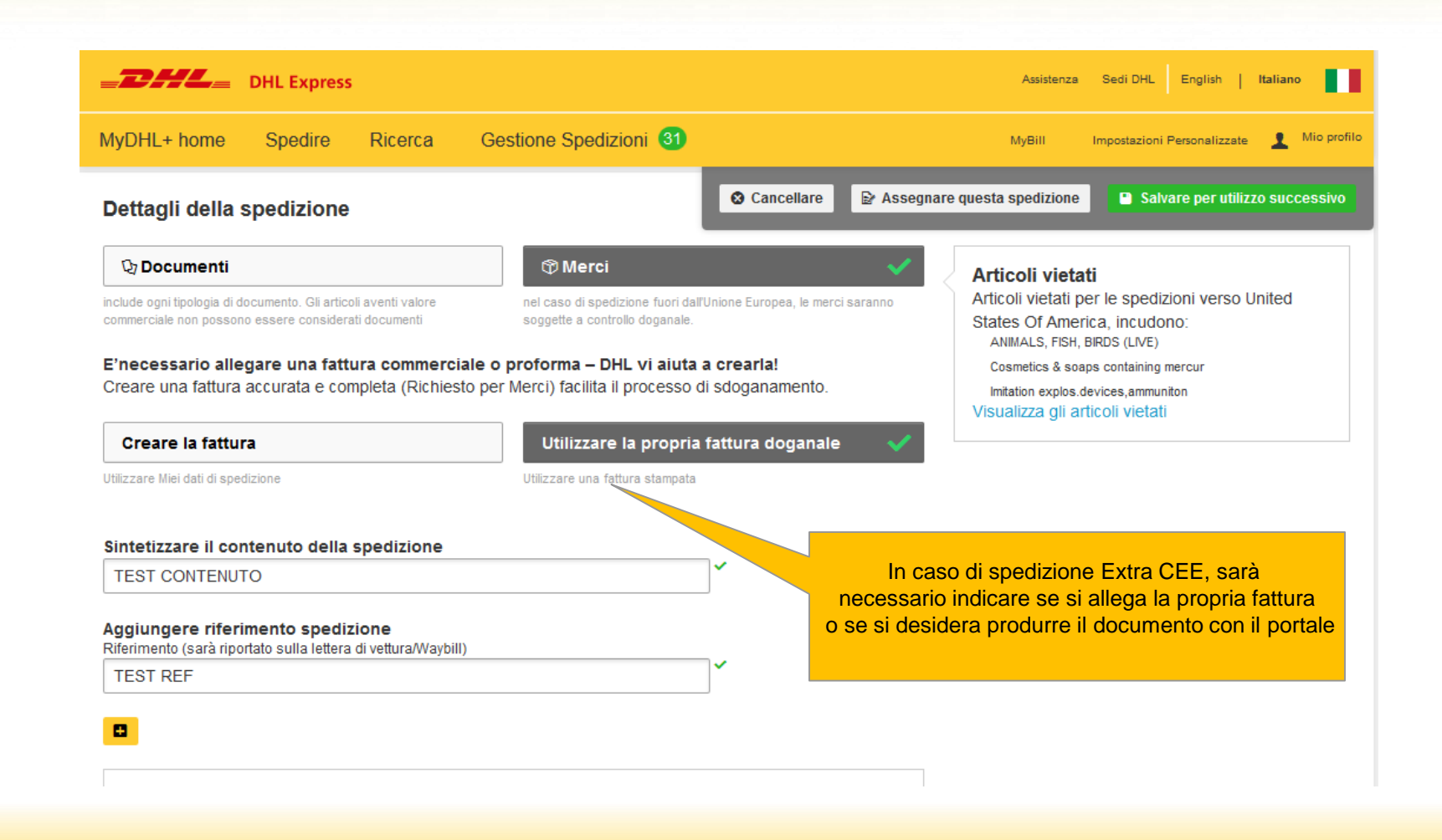

| MyDHL+ | Mar 2018

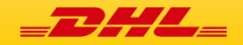

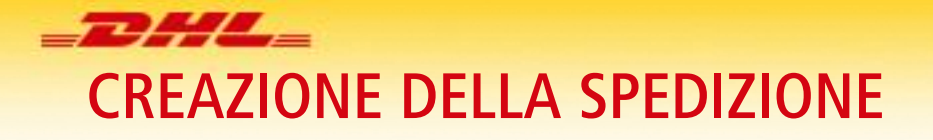

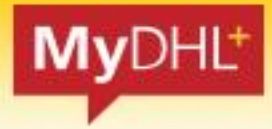

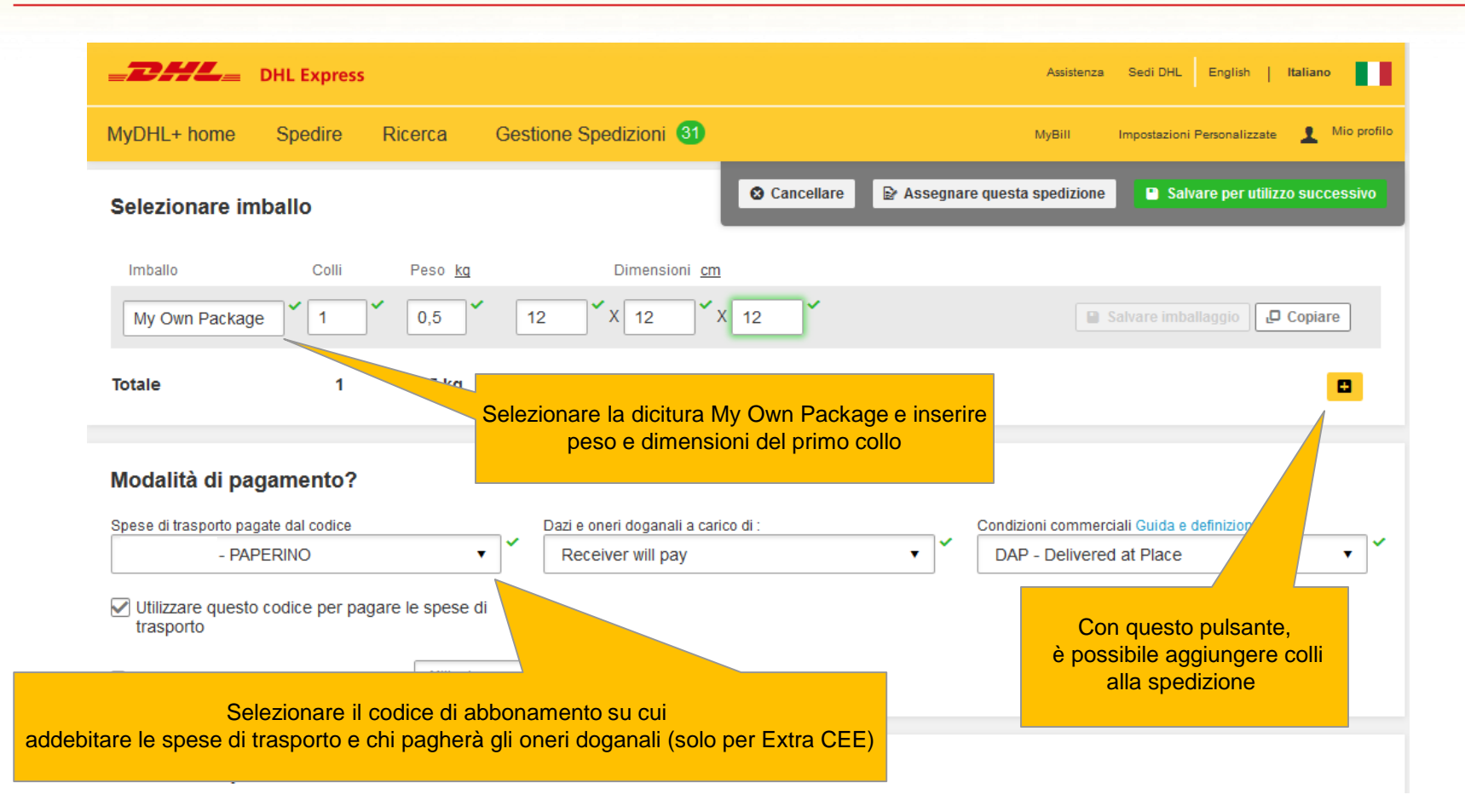

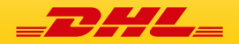

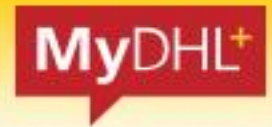

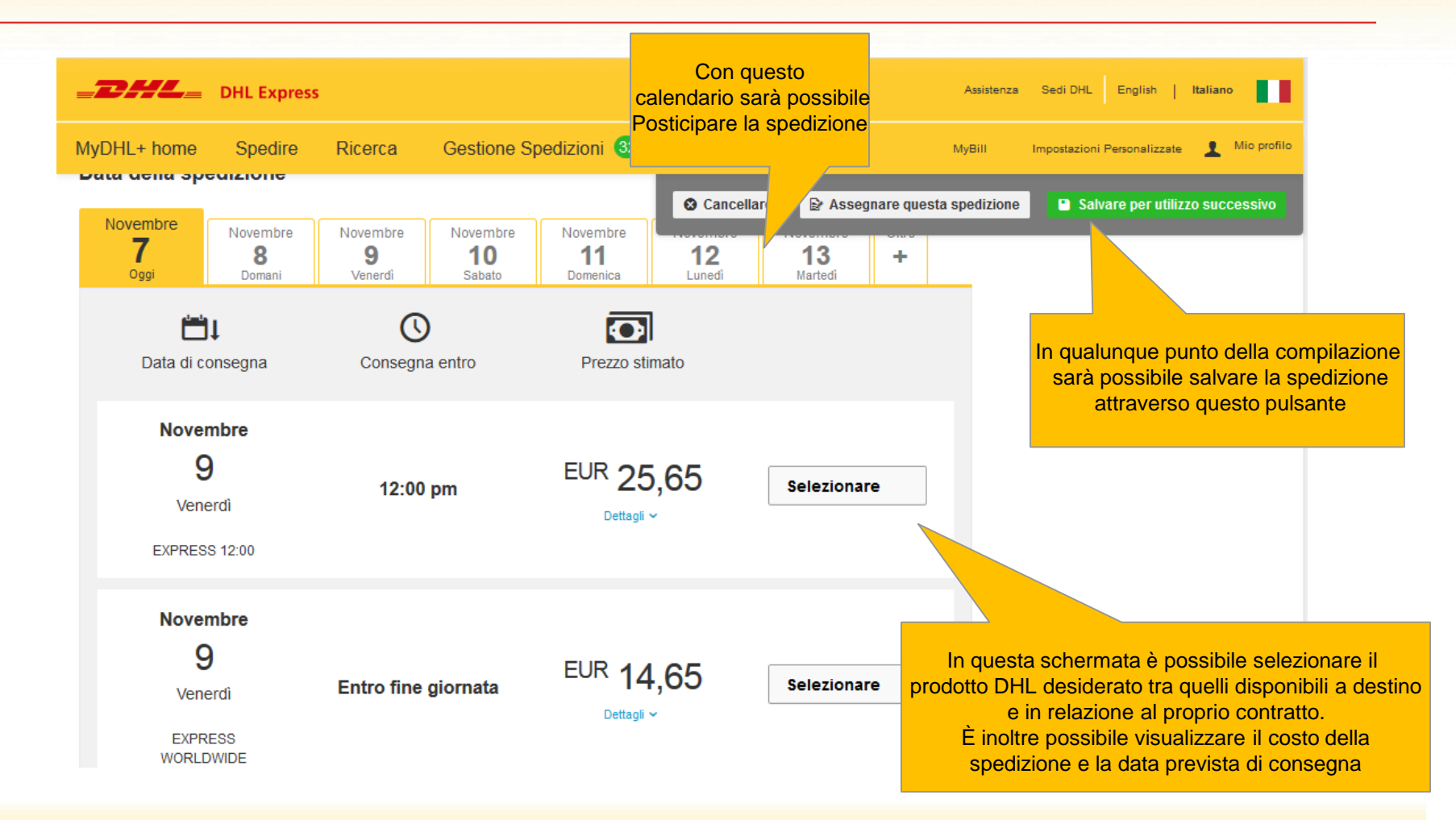

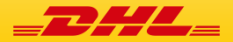

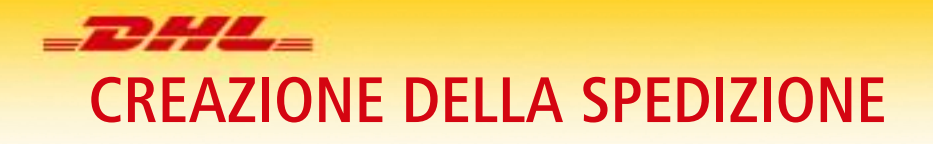

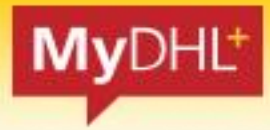

| _DHL_              | DHL Express                           |                                  |                                                                                    |                                                                      | Assistenza                                                                       | Sedi DHL English   Italiano                                                                                            |
|--------------------|---------------------------------------|----------------------------------|------------------------------------------------------------------------------------|----------------------------------------------------------------------|----------------------------------------------------------------------------------|----------------------------------------------------------------------------------------------------|
| MyDHL+ home        | Spedire                               | Ricerca                          | Gestione Spedizioni 32                                                             |                                                                      | MyBill                                                                           | Impostazioni Personalizzate 🛛 👤 Mio profile                                                                            |
| Preventivo DHL Exp | press del Nov 0<br>portanti e limitaz | )7, 2018, 5:50<br>zioni di respo | In questa sezione saranno<br>disponibili a destino e rela<br>(es Neutral Delivery, | disponibili le special<br>tive al proprio abbon<br>Dangerous Goods e | features<br>namento<br>cc)                                                       | Salvare per utilizzo successivo                                                                                        |
| Servizio Opzio     | onale                                 |                                  |                                                                                    |                                                                      |                                                                                  |                                                                                                    |
| Extended Liabili   | ity                                   |                                  |                                                                                    |                                                                      |                                                                                  |                                                                                                    |
| Direct Signature   | 5                                     |                                  |                                                                                    |                                                                      |                                                                                  |                                                                                                    |
|                    |                                       |                                  |                                                                                    |                                                                      |                                                                                  |                                                                                                    |
| Si desidera pr     | enotare il p                          | assaggio                         | di un corriere per il ritiro?                                                      |                                                                      |                                                                                  |                                                                                                    |
| Si - prenotare i   | il ritiro                             |                                  | No                                                                                 |                                                                      | Notifica priv                                                                    | acy TSA                                                                                                    |
| Informazioni imp   | portanti e limitaz                    | zioni di respon                  | sabilità                                                                           | Tramite o<br>il passaggio<br><b>NE</b>                               | questo pulsanto<br>o del corriere p<br>S Si dovrà proc<br>anche in cas<br>più sp | e sarà possibile richiedere<br>per il ritiro, anche presso terz<br>durre un solo ritiro<br>so si preparino<br>edizioni |

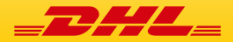

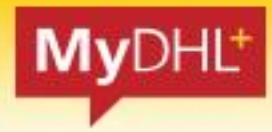

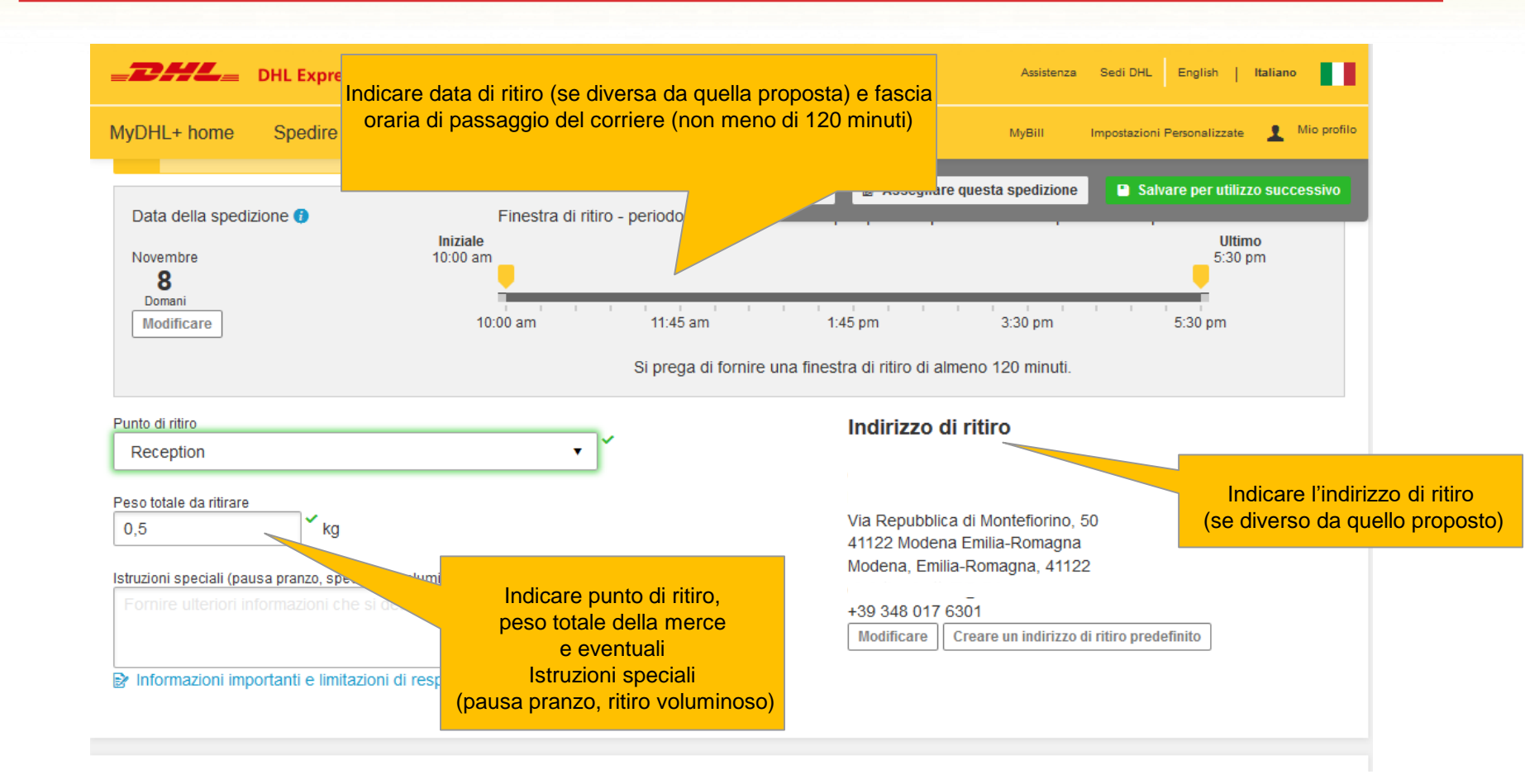

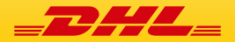

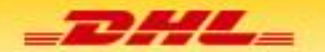

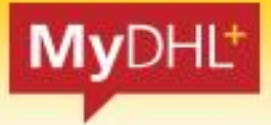

|                                                                                                  | estione Spedizioni 32                       | MyBill Impostazioni Personalizzate 👤 Mio pro                                                            |
|--------------------------------------------------------------------------------------------------|---------------------------------------------|----------------------------------------------------------------------------------------------------|
| Informazioni importanti e limitazioni di responsabilit                                           | à Cancella                                  | re 🕞 Assegnare questa spedizione 🕒 Salvare per utilizzo successivo                                      |
| <b>3i richiede una lettera di vettura per la s</b><br>La lettera di vettura è valida per 3 Mese  | spedizione di reso?                         |                                                                                                    |
| Si - creare la lettera di vettura                                                                | No                                          |                                                                                                    |
|                                                                                                  |                                             |                                                                                                    |
| Sommario costo delle spedizioni                                                                  |                                             | nte sarà possibile creare una spedizione di reso                                                        |
| Sommario costo delle spedizioni<br>EXPRESS WORLDWIDE<br>Ven., 9 Nov., 2018 - Entro fine giornata | Con questo pulsa<br>Costo con i dati di mit | nte sarà possibile creare una spedizione di reso,<br>tente e destinatario speculari rispetto all'andata |

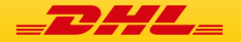

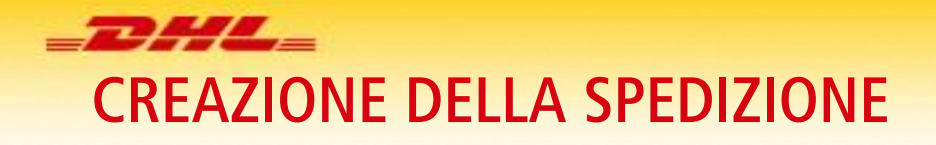

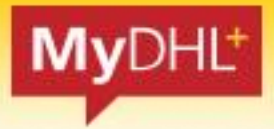

| _DHL_           | DHL Express                            | 5             |              |                  |                |                      | Assistenza | Sedi DHL     | English         | Italiano | •           |
|-----------------|----------------------------------------|---------------|--------------|------------------|----------------|----------------------|------------|--------------|-----------------|----------|-------------|
| MyDHL+ home     | Spedire                                | Ricerca       | Gestione S   | Spedizioni 32    |                | Ν                    | lyBill     | Impostazioni | Personalizzate  | Ŧ        | Mio profilo |
|                 | L                                      | C             | )            |                  | Cancellare     | 🗟 Assegnare questa s | pedizione  | P Sal        | vare per utiliz | zo succ  | essivo      |
| Data di co      | nsegna                                 | Consegr       | a entro      | Prezzo stim      | ato            |                      |            |              |                 |          |             |
| A               | fornire i dettagli richiesti qui sopra |               |              |                  |                |                      |            |              |                 |          |             |
| Si desidera inv | viare via m                            | ail una lette | era di vettu | ra di reso al vo | ostro destinat | ario?                |            |              |                 |          |             |

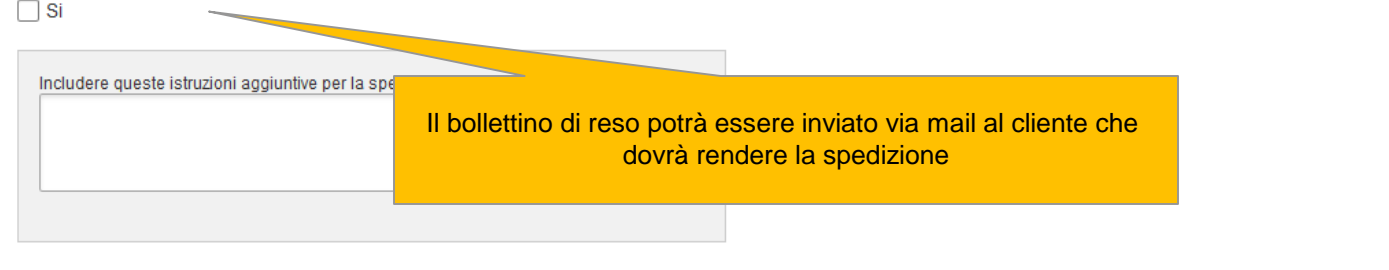

| Sommario costo delle spedizioni |                      |       |
|---------------------------------|----------------------|-------|
| EXPRESS WORLDWIDE               | Costo del trasporto: | EUR 9 |

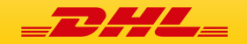

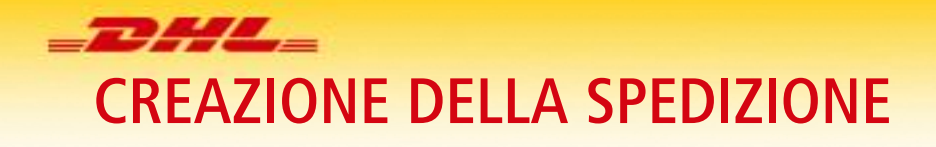

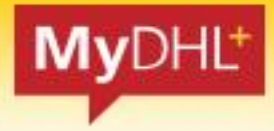

|                                                             |         | antiana Canadiniani (2)             |                    | Assistenza                 |                             |
|-------------------------------------------------------------|---------|-------------------------------------|--------------------|----------------------------|-----------------------------|
| Sommario costo delle sped                                   | lizioni | estione Spedizioni 32               | lare 🕞 Assegnare q | MyBill<br>uesta spedizione | Impostazioni Personalizzate |
| EXPRESS WORLDWIDE<br>Ven., 9 Nov., 2018 - Entro fine giorna | ta      | Costo del trasporto:                | EUR                | 9,89                       |                             |
| Peso volumetrico (†) 0,28 kg<br>Peso totale 0.5 kg          |         | Supplemento Carburante:             | EUR                | 9,89                       |                             |
| L'orario limite per il ritiro è st                          | di reso | data di consegna por di Qui è visit | pile un ultimo son | nmario di po               | esi e costo di spedizione   |
| Peso totale 0,5                                             |         | Totale                              |                    |                            |                             |
|                                                             |         |                                     | <b>.</b>           |                            |                             |
| Termini e condizio                                          | Clicc   | ale su Accellate e Continuare       |                    |                            |                             |

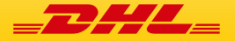

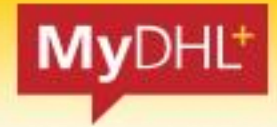

| DHL Express                                                                |                                                | Assistenza Sedi DHL English   Italiano                         |
|----------------------------------------------------------------------------|------------------------------------------------|----------------------------------------------------------------|
| MyDHL+ home Spedire Ricerca                                                | Gestione Spedizioni 32                         | MyBill Impostazioni Personalizzate 👤 Mio profil                |
| Sommario costo delle spedizioni                                            | Cancellar                                      | re Assegnare questa spedizione Salvare per utilizzo successivo |
| EXPRESS WORLDWIDE                                                          | Costo del trasporto:                           | EUR 9,89                                                       |
|                                                                            | Supplemento Carburante:                        | EUR *****                                                      |
| Peso volumetrico 🚺 0,28 kg<br>Peso totale 0,5 kg                           | 1 V st.                                        | EUR 9,89                                                       |
| L'orario limite per il ritiro è stato sup Sommario costi spedizione di res | erato. La data di consegna p<br>Qui è visibile | e un ultimo sommario di pesi e costo di spedizione             |
| Peso totale 0,5                                                            | Totale                                         |                                                                |
| Termini e condizio                                                         | Cliccare su Accettare e Continuare             | contiene Articoli vietati .                                    |
|                                                                            |                                                | Accettare e continuare                                         |

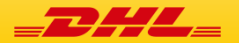

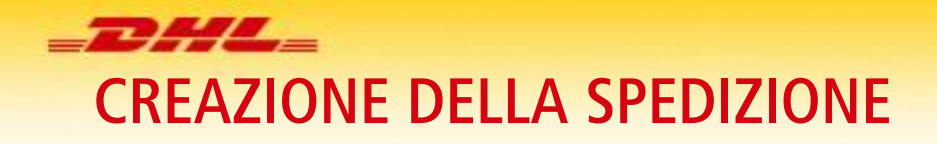

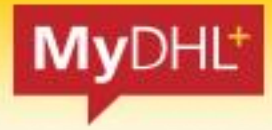

| <b>BHL</b> DHL Express                                                                                                |                                                                | Assistenza Sedi DHL English   Italiano                                                                                                    |
|----------------------------------------------------------------------------------------------------|----------------------------------------------------------------|----------------------------------------------------------------------------------------------------|
| MyDHL+ home Spedire Ricerca Gestione                                                                                  | Spedizioni 33                                                  | MyBill Impostazioni Personalizzate 👤 Mio profilo                                                                                                    |
| Stampare e visualizzare anterprima dei doc.<br>Si prega di stampare la lettera di vettura e la documentazion<br>ritro | umenti<br>ne doganale e consegnarla al corriere DHL al momento | del Vostro numero di ricerca<br>2359564001<br>Numero del collo1:<br>JD014600005966764389<br>♀ Richiedere Ritiro<br>★ Salvare come favorito<br>sualizzerà l'anteprima dei documenti da stampare<br>re infine su Stampare i Documenti Selezionati |
| Lettera di vettura<br>(Waybill)                                                                                       | Ricevuta                                                       |                                                                                                    |
| 🖶 Stampare i do                                                                                                    | cumenti selezionati                                            |                                                                                                    |

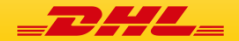

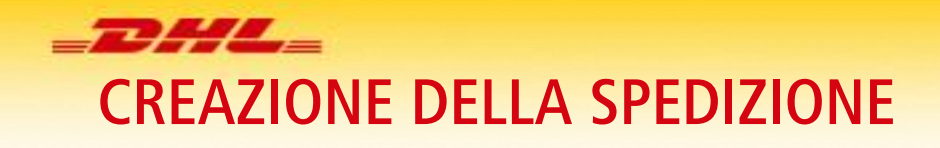

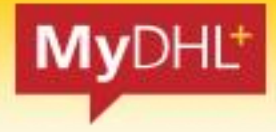

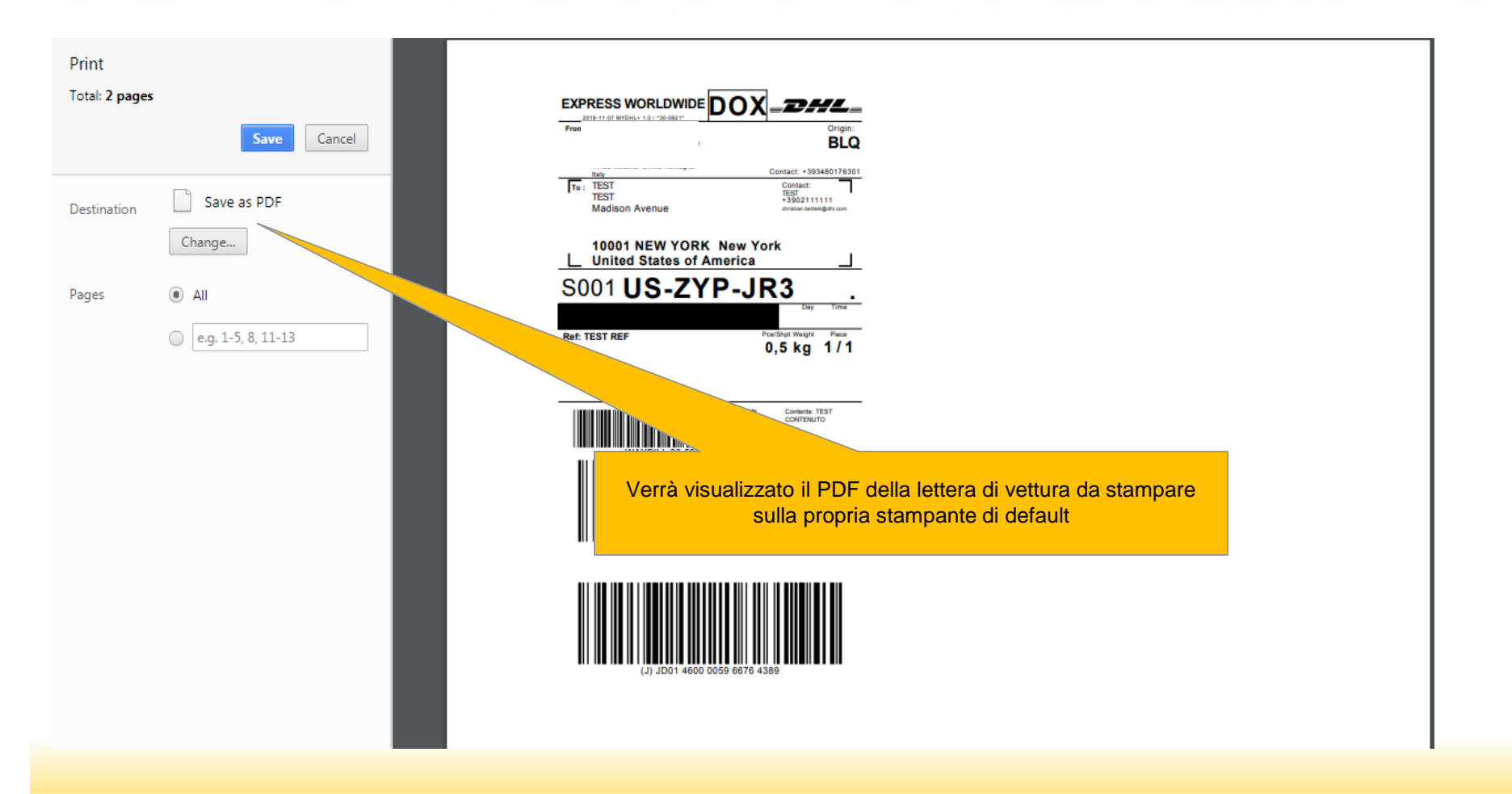

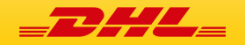

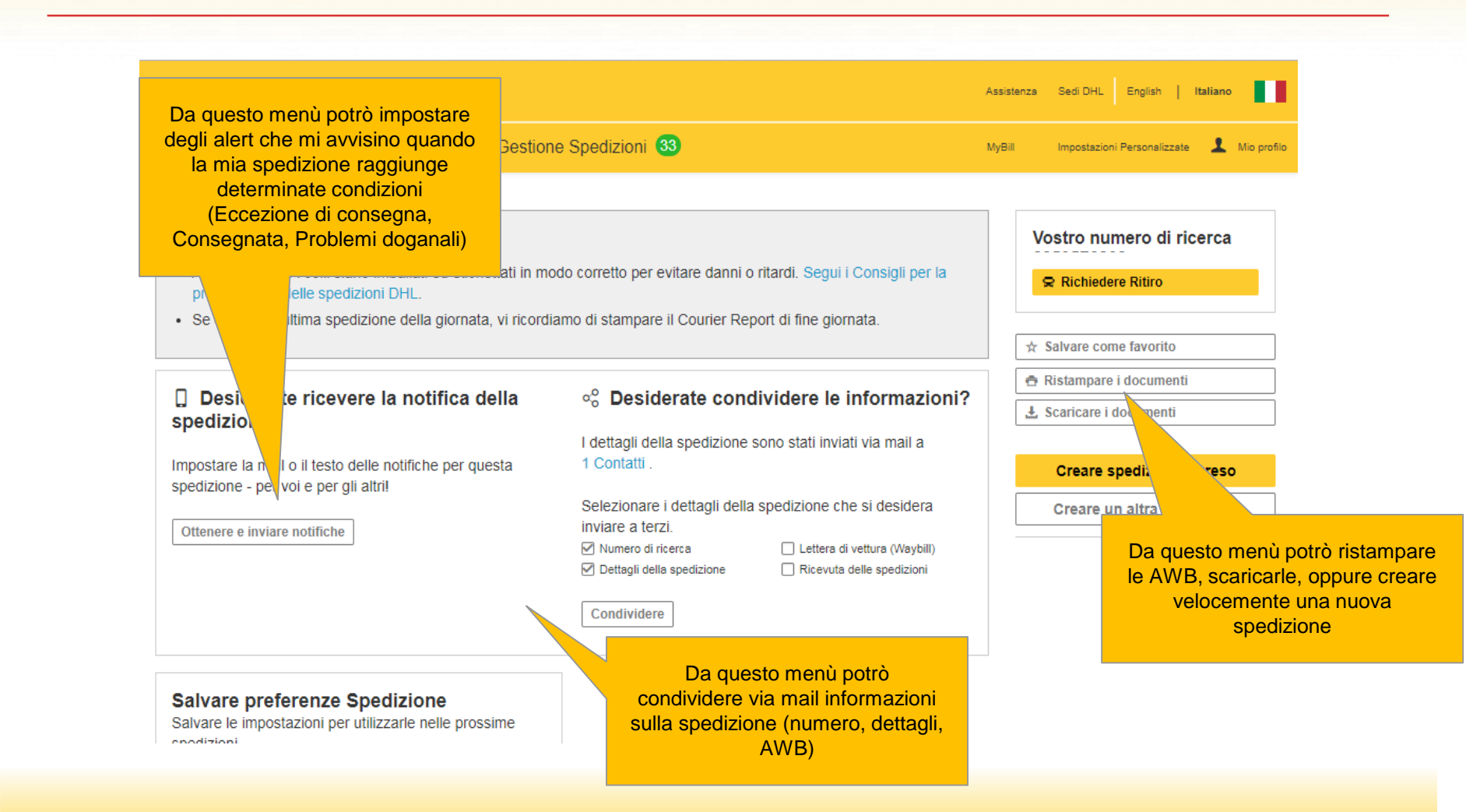

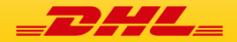

MyDHL<sup>+</sup>

**DHL Express** 

**CREAZIONE DELLA SPEDIZIONE** 

#### MyDHL+ home Gestione Spedizioni 32 Spedire Ricerca 1 Mio profilo MyBill Impostazioni Personalizzate MIE SPEDIZIONI **AZIONE RICHIESTA** Benvenuto in MyDHL+ Archivio Spedizioni Spedizioni odierne (9) Spedizioni da stampare (6) Archivio Ritiri Mie Spedizioni Creare Nuova Creare da Rubrica indirizzi pedizioni non inviate Ultimi 90 giorni di attività Preferiti Spedizione Report > Mie spedizioni salvate (15) > In transito (50) > Visualizza tutte le spedizioni A Via Repubblica di Monte 9 Italy Tutte le spedizioni verranno memorizzate in Archivio Spedizioni В Indirizzo, Via, Città, Codice postale, Nazione 8 Monitoraggio delle spedizioni Ricerca Avanti Spedizioni non inviate e da completare Archivio Ritiri dhl/it/it/manage-shipments.html

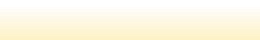

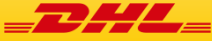

MyDHL<sup>+</sup>

Sedi DHL English Italiano

Assistenza

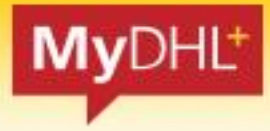

| <b>DHL</b> DHL Express                                                                                                    |                                                                                                    | Assistenza Sedi DHL English   Italiano                                                              |
|----------------------------------------------------------------------------------------------------|----------------------------------------------------------------------------------------------------|----------------------------------------------------------------------------------------------------|
| MyDHL+ home Spedire                                                                                                    | Ricerca Gestione Spedizioni 32                                                                                                    | MyBill Impostazioni Personalizzate 👤 Mio profilo                                                    |
| Gestire le mie spedizi                                                                                                    | All'interno dell'Archivio potrò<br>stampare il Riepilogo di Fine Giornata                                                                                                    |                                                                                                    |
| Fitrare per                                                                                                    |                                                                                                    | Cercare tutte le spedizioni Q                                                                       |
| Tipologia di spedizione                                                                                                    |                                                                                                    |                                                                                                    |
| Mie Spedizioni 🔻                                                                                                    | Spedizioni In a di conferma                                                                                                    |                                                                                                    |
| Data spedizione (Mostrare Tutto)                                                                                                    | Situazione odierna                                                                                                    |                                                                                                    |
| Tutte le date 🔹                                                                                                    | Stampare Riepilogo Fine Giornal<br>Po<br>utilizzando                                                                                                    | otrò cercare all'interno dello storico<br>o i filtri nella barra degli strumenti a sinistra         |
| Status (Mostrare Tutto)                                                                                                    | Ordinare per                                                                                                    | oppure il box di ricerca testo                                                                      |
| Non inviate • 32                                                                                                    | Data di aggiornamento (ordinare dal più recente)                                                                                                    | Schermo 10 ▼ < 1 2 10 >                                                                             |
| Spedizioni da stampare       8         Mie spedizioni salvate       28         Pronte per l'invio       9         In transito       50 | Arrow Create da     Arrow Create da     Arrow Create da     Arrow Create da     Arrow Create da     Data spedizione Data spedizione Data spedizione November 7, 2018     EXPRESS     WORLDWIDE     Descrizione TEST CONTENUTO | Spedire Da Spedire A<br>DHL EXPRESS SRL TEST<br>Modena, Italy NEW YORK, United States of<br>America |
| Codice (Mostrare Tutto)                                                                                                    | Q Visualizzazione rapida                                                                                                    | Stampare etichetta Modificare Copiare < Oltre                                                       |
|                                                                                                    | □ ★ NMKGEB Data spedizione                                                                                                    | Spedire Da Spedire A                                                                                |

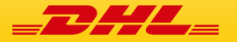

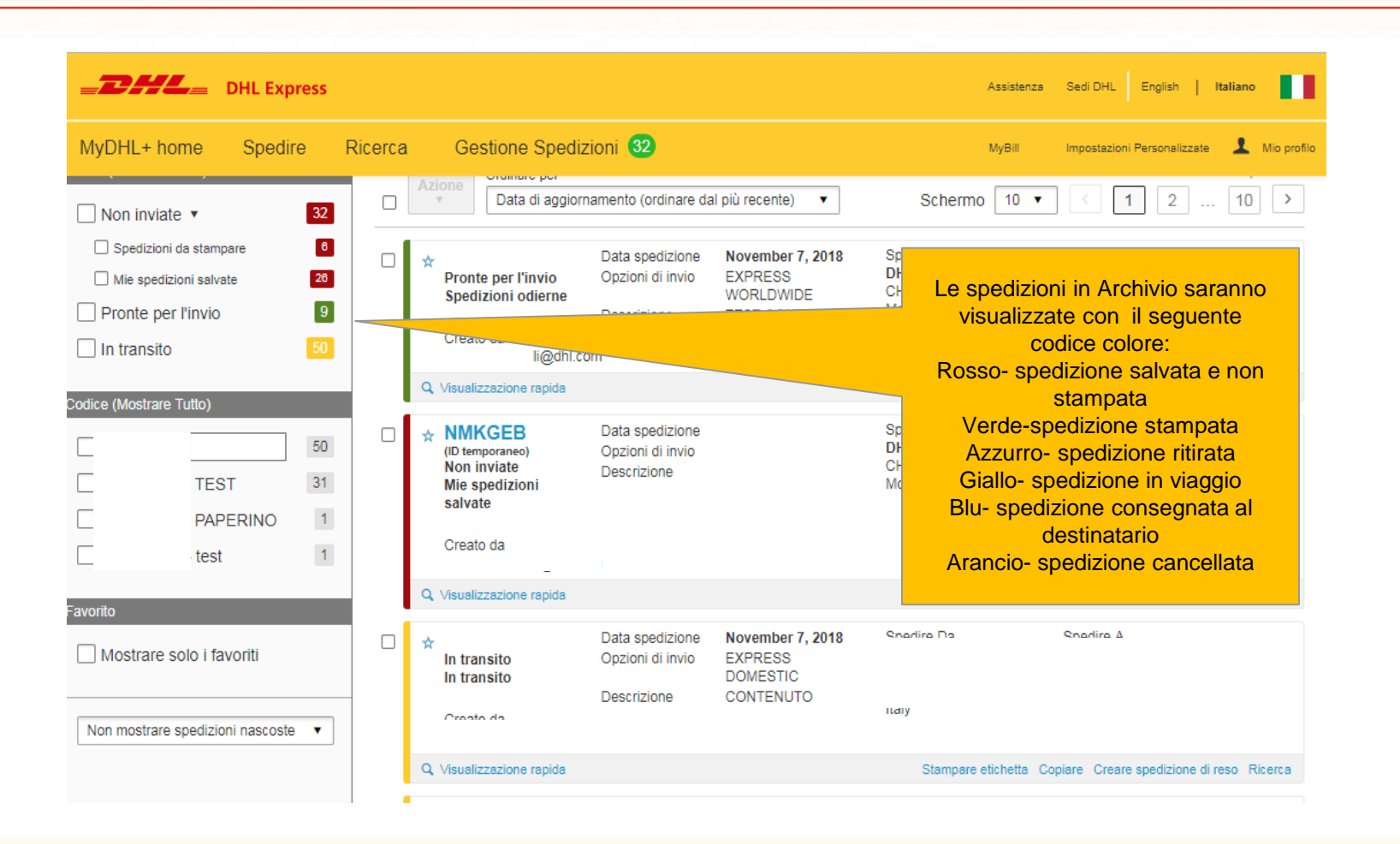

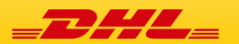

MyDHL<sup>+</sup>

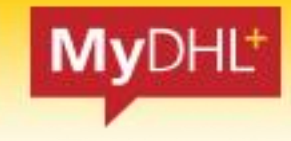

| _DHL                                                                              | DHL Exp                                                     | ress                                           |         |                                                                                                    |                                                                                                    |                                                                                                    | Assistenza                                                                                                    | a Sedi DHL English   Italiano                                                                      |
|-----------------------------------------------------------------------------------|-------------------------------------------------------------|------------------------------------------------|---------|----------------------------------------------------------------------------------------------------|----------------------------------------------------------------------------------------------------|----------------------------------------------------------------------------------------------------|----------------------------------------------------------------------------------------------------|----------------------------------------------------------------------------------------------------|
| MyDHL+ hor                                                                        | ne Spedii                                                   | re F                                           | Ricerca | Gestione Spedi                                                                                                    | zioni 32                                                                                                    |                                                                                                    | MyBill                                                                                                    | Impostazioni Personalizzate 🛛 💄 Mio profilo                                                        |
| Non inviate Spedizioni d Mie spedizio Pronte per I In transito Codice (Mostrare T | a stampare ini salvate l'invio utto) . TEST PAPERINO . test | 32<br>6<br>28<br>9<br>50<br>50<br>31<br>1<br>1 |         | Azione Data di aggior<br>Data di aggior<br>Pronte per l'invio<br>Spedizioni odierne<br>Creato da<br>Creato da<br>Visualizzazione repida<br>MIKGEB<br>(D temporaneo)<br>Non inviate<br>Mie spedizioni<br>salvate<br>Creato da | Data spedizione<br>Opzioni di invio<br>Dese Pc<br>Siste<br>Al<br>Data acces<br>Opzioni di invio<br>Siste<br>Al<br>Data acces | November 7, 2018<br>EVERESS<br>November 7, 2018<br>EVERESS<br>Notrò anche modi<br>edizione o cance<br>ma, anche se g<br>menù di cancel<br>de cliccando sul | Schermo 10 •<br>Spedire Da<br>DHL EXPRESS SRI<br>ficare una<br>vellarla dal<br>ià stampata<br>lazione si<br>la voce Oltre<br>Modena, Italy | Spedire A<br>TEST<br>NEW YORK, United States of<br>America                                         |
| Favorito Mostrare so Non mostrare si                                              | plo i favoriti<br>pedizioni nascoste                        | 2 ▼                                            |         | <ul> <li>Q Visualizzazione rapida</li> <li>☆ In transito<br/>In transito<br/>Creato da</li> <li>Q Visualizzazione rapida</li> </ul>                                                                                          | Data spedizione<br>Opzioni di invio<br>Descrizione                                                                           | November 7, 2018<br>EXPRESS<br>DOMESTIC<br>CONTENUTO                                                                                                    | Modificare                                                                                                    | Assegnare Copiare Cancellare spedizione<br>Sherlire A<br>Copiare Creare spedizione di reso Ricerca |

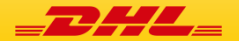

\_DHL\_

PHL-

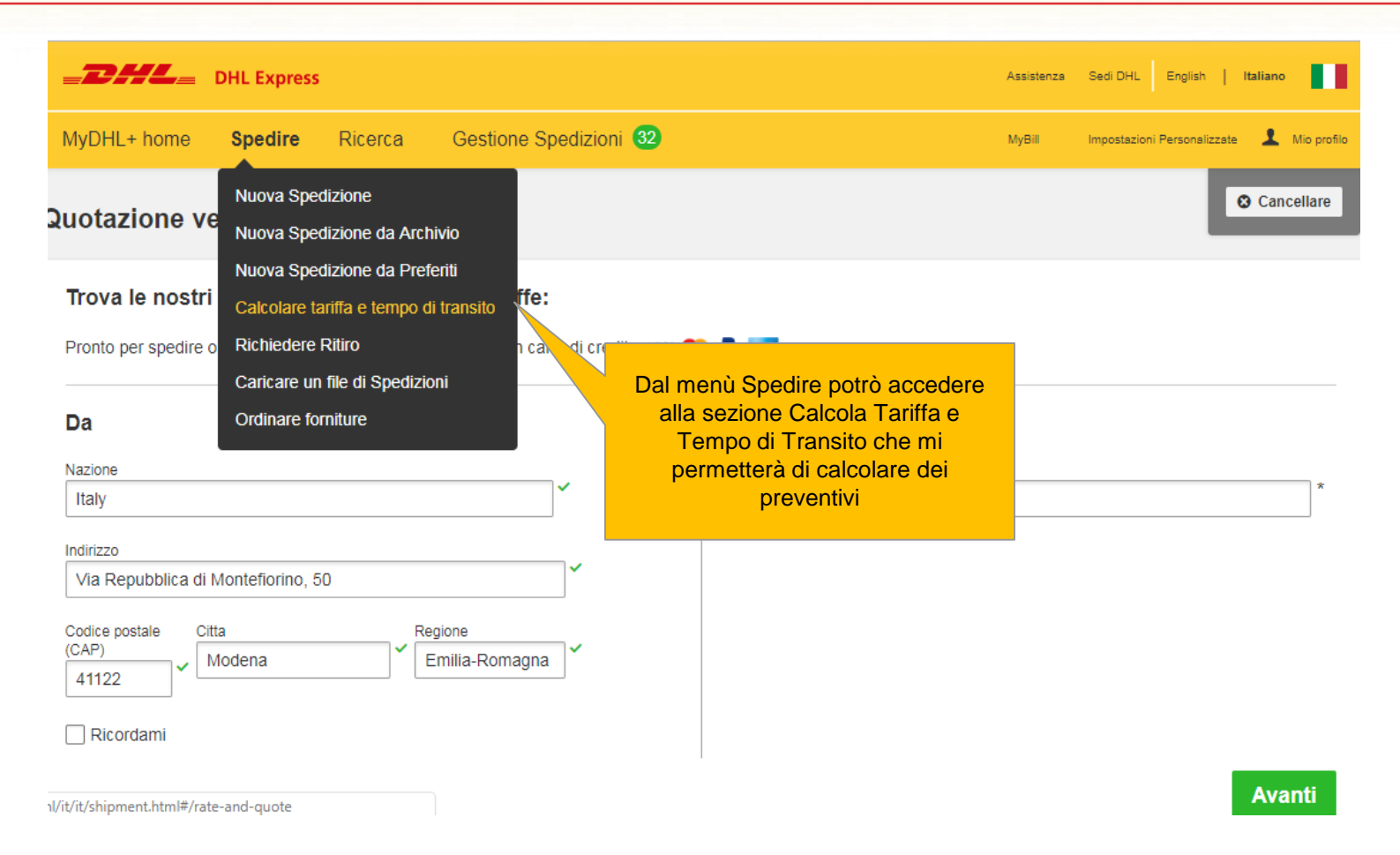

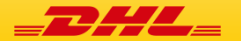

MyDHL<sup>+</sup>

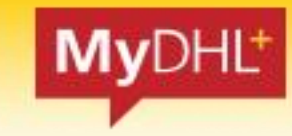

| _DHL_                            | DHL Express                    |                          |                          |                            |                          |                           |         | Assistenza     | Sedi DHL English   Italiano                                               |
|----------------------------------|--------------------------------|--------------------------|--------------------------|----------------------------|--------------------------|---------------------------|---------|----------------|---------------------------------------------------------------------------|
| MyDHL+ home                      | Spedire                        | Ricerca                  | Gestione S               | pedizioni 32               |                          |                           |         | MyBill         | Impostazioni Personalizzate 👤 Mio profilo                                 |
| Data della spe                   | dizione                        |                          |                          |                            |                          |                           |         |                | Cancellare                                                                |
| Novembre<br>7<br><sub>Oggi</sub> | Novembre<br><b>8</b><br>Domani | Novembre<br>9<br>Venerdì | Novembre<br>10<br>Sabato | Novembre<br>11<br>Domenica | Novembre<br>12<br>Lunedì | Novembre<br>13<br>Martedì | Oltre   | _              |                                                                           |
| <b>[</b> ]                       | ļ                              | 0                        |                          | $\bigcirc$                 |                          | 🖩 Nuova quo               | tazione |                |                                                                           |
| Data di cor                      | nsegna                         | Consegna                 | a entro                  | Prezzo sti                 | mato                     | ≪ Condividere             | il valo |                |                                                                           |
| Novem<br>9<br>Vener              | i <b>bre</b><br>dì             | 9:00 a                   | am                       | EUR 67                     | ,86<br>,                 | Selezior                  | hare    | ll pre<br>cond | ventivo potrà poi essere<br>liviso via mail attraverso<br>questo pulsante |
| EXPRESS                          | S 9:00                         |                          |                          |                            |                          |                           |         |                |                                                                           |
| Novem<br>9<br>Vener              | <b>ibre</b><br>dì              | 12:00                    | pm                       | EUR 50<br>Dettagli         | ,78                      | Selezior                  | nare    |                |                                                                           |

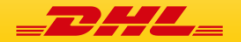

\_DHL\_

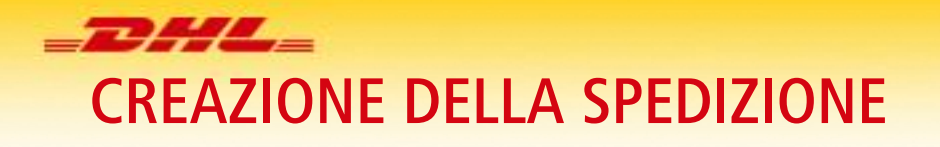

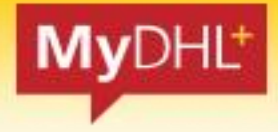

| <b>-DHL</b> = DHL Ex                                                | press                                               |                                                                                                    |                                                                                                    | Assistenza Sedi DHL English   Italiano                                                                                                    |
|---------------------------------------------------------------------|-----------------------------------------------------|----------------------------------------------------------------------------------------------------|----------------------------------------------------------------------------------------------------|----------------------------------------------------------------------------------------------------|
| MyDHL+ home Sped                                                    | re Ricerca Gestion                                  | e Spedizioni 32                                                                                                    |                                                                                                    | MyBill Impostazioni Personalizzate 💄 Mio profilo                                                                                                    |
| Data della spedizione<br>Novembre<br>Z<br>Oggi Novemb<br>8<br>Doman | re Novembre 9<br>9 Venerdi Sabato<br>Consegna entro | IMPOSTAZIONI SPEDIZIONE<br>Opzioni di invio<br>Protezione delle spedizioni<br>Sdoganamento<br>Dichiarazioni<br>Ritiro Spedizione<br>Spedizione di reso | IMPOSTAZIONI PERSONAL<br>Miei Codici Cliente<br>Uso autorizzato del codice<br>Impostazioni Imballo<br>Riferimento Spedizione<br>Impostazioni stampante<br>Notifiche e condivisioni | I IMPOSTAZIONI PERSONALI<br>FATTURE DOGANALI<br>Modelli personalizzati fatture<br>doganale<br>Lista Prodotti/Articoli<br>Fatture doganali digitali           |
| Novembre<br>9<br>Venerdì<br>EXPRESS 9:00                            | 9:00 am                                             | Assegnare le spedizioni<br>Valuta e dimensioni<br>Indirizzi Privati                                                                                    | Mie Tariffe                                                                                                    | Da Impostazioni Personalizzate<br>potete accedere alla sezione Mie<br>Giacenze e Mie Tariffe, attraverso<br>cui gestire le giacenze o scaricare<br>i listini |
| Novembre<br>9<br>Venerdì                                            | 12:00 pm                                            | EUR 50,78<br>Dettagli ~                                                                                                    | Selezionare                                                                                                    |                                                                                                    |

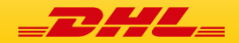

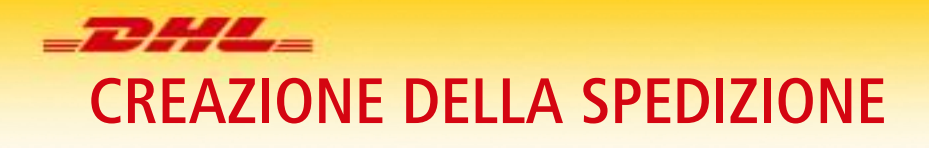

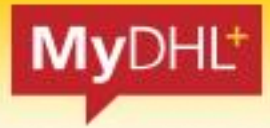

| _ <b>D</b> #L_                          |                       | Benvenuto                                                                                               |
|-----------------------------------------|-----------------------|----------------------------------------------------------------------------------------------------|
| Il Mio Listino Le mie Giacenze 0 eDogan | a Imballi per settore |                                                                                                    |
| II Mio Listino                          | Imballi per settore   |                                                                                                    |
|                                         |                       |                                                                                                    |
|                                         | II Mio Listino        |                                                                                                    |
|                                         |                       | Se cliccando mie Giacenze non<br>apre questa pagina, controllate di<br>non aver attivo un blocco pop-up |
|                                         |                       |                                                                                                    |
|                                         |                       |                                                                                                    |

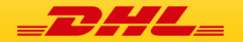

#### GRAZIE

16LA

DHL EXPRESS ITALY Electronic Shipping Solutions